#### Guides & Tutorials: EndNote & EndNote Web

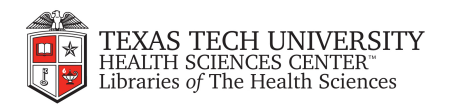

## What is EndNote?

- Stores & organizes citations
- Cite-While-You-Write function
  - Creates internal citations, footnotes, & references page in chosen style
- Over 500 citation styles to choose from
  - Popular styles include APA, MLA, Chicago, & Harvard
- Free for TTUHSC students and faculty/staff

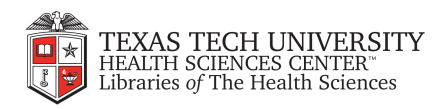

### To access EndNote

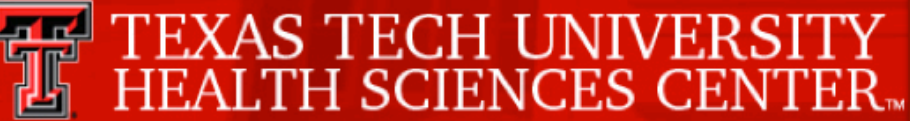

http://www.ttuhsc.edu/libraries

**RESEARCH TOOLS...** 

Library Catalog

#### **RESOURCES...**

About the Libraries

Site Map

Contact the Libraries

Audio Guides

Guides & Tutorials

Distance Students

EBM OSCE Instruction

#### HEALTH SCIENCES CENTER...

| HSC Home                |
|-------------------------|
| Welcome to the HSC      |
| Office of the President |
| Campuses                |
| Schools                 |
| HSC Info For            |
| Centers & Institutes    |
| Research                |
| Administration          |

#### Libraries

#### FACTS AT A GLANCE

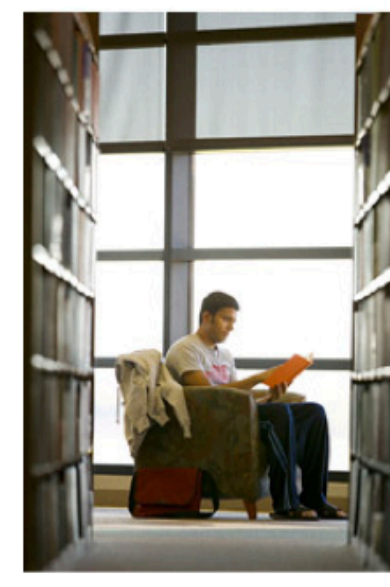

The central administration is located in the Preston Smith Library of the Health Sciences in Lubbock. Public services and library collections, however, are dispersed among the four Texas Tech University Health Sciences Center campuses in Lubbock, Amarillo, El Paso and Odessa. Each library collection is tailored to the needs of its particular campus, inasmuch as the program distribution is different for each of the four campuses. Thus Amarillo are desi of the Schools of

Pharmacy; those Index Particle Particular School of Medicine; those at Lubbock serve the Schools of Medicine, Nursing, Allied Health, Pharmacy and Graduate Biomedical

more >>

Sciences; while those collections and services at Odessa exist to meet the needs

141-

TEXAS

| <ul> <li>Databases</li> </ul>                                                                                                    |
|----------------------------------------------------------------------------------------------------|
| eBooks, Theses, & Dissertations                                                                                                    |
|                                                                                                    |
| Online Multimedia                                                                                                    |
| Mobile Resources                                                                                                    |
| Public Access                                                                                                    |
| Resources by School                                                                                                    |
| Demographic Resources                                                                                                    |
| Other Internet Resources                                                                                                    |
|                                                                                                    |
| LIBRARY SERVICES                                                                                                    |
| LIBRARY SERVICES   Bibliographic Tools                                                                                                    |
| LIBRARY SERVICES  Bibliographic Tools  Technical Tools                                                                                              |
| LIBRARY SERVICES   Bibliographic Tools  Technical Tools  Interlibrary Loan (ILL)                                                                    |
| LIBRARY SERVICES   Bibliographic Tools  Technical Tools  Interlibrary Loan (ILL)  Reference Services                                                |
| LIBRARY SERVICES   Bibliographic Tools  Technical Tools  Interlibrary Loan (ILL)  Reference Services Librarians @ Your Service                      |
| LIBRARY SERVICES   Bibliographic Tools  Technical Tools  Interlibrary Loan (ILL)  Reference Services Librarians @ Your Service NEWS & ANNOUNCEMENTS |

**⊡**+

### Select desktop or web version

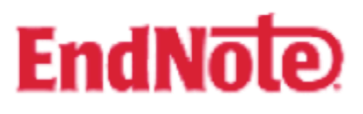

#### What Is EndNote?

"Millions of researchers, scholarly writers, students, and librarians use EndNote =+ to search online bibliographic databases, organize their references, images and PDFs in any language, and create bibliographies and figure lists instantly. Instead of spending hours typing bibliographies, or using index cards to organize their references, they do it the easy way by using EndNote and EndNote Web =+ is included with EndNote so you can collaborate with others easily. EndNote for Windows and Macintosh is a valuable all-in-one tool that integrates the following tasks into one program"

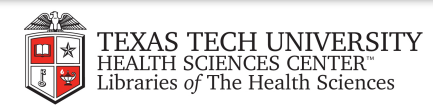

## Desktop vs. Web

| EndNote Desktop                                                | EndNote Web                                            |
|----------------------------------------------------------------|--------------------------------------------------------|
| Higher learning curve                                          | Simpler interface                                      |
| Must always work from one computer                             | Web-based software allows access from<br>any computer  |
| Unlimited citation storage                                     | Storage limited to 10,000 citations                    |
| Good for in-depth papers with a lot of manuscript requirements | Good for simple research papers and school assignments |

Citations can be exchanged and uploaded from EndNote Desktop to EndNote Web and vice versa.

Table with additional comparisons located at: <u>http://thomsonreuters.com/products\_services/science/</u> <u>science\_products/a-z/endnote\_web/#tab4</u>

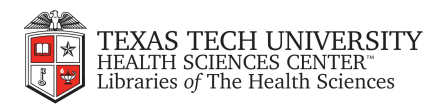

### Download EndNote Desktop

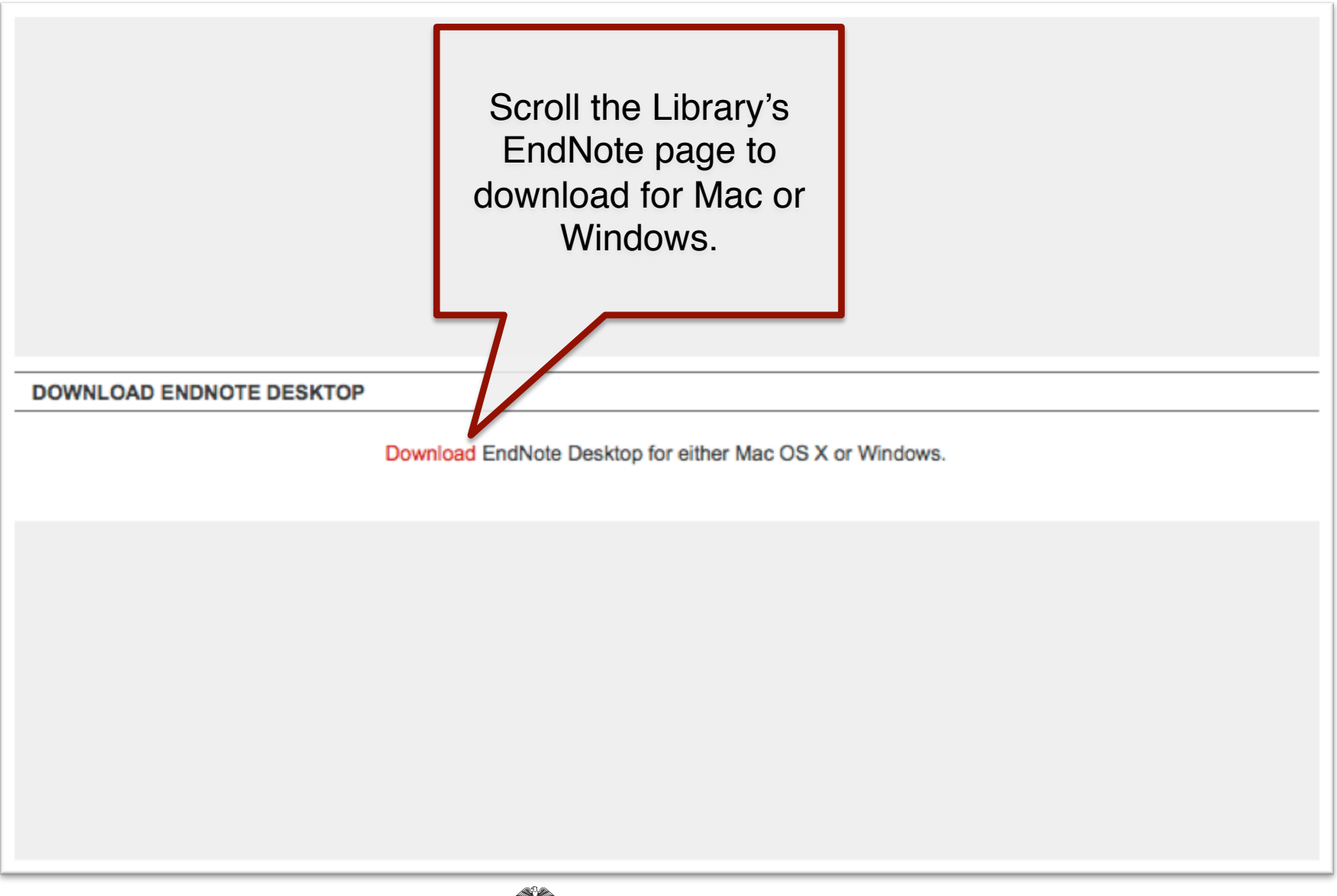

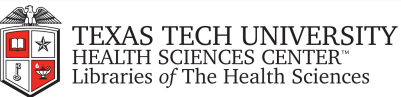

## Sign up for EndNote Web

#### EndNote

Sign up for the web version by clicking here on the Library's EndNote page.

#### What Is EndNote?

"Millions of researchers, scholarly writers, students, and librarians use EndNote =+ to search online bibliographic databases, organize their references, images and PDFs in any language, and create bibliographies and figure lists instantly. Instead of spending fours typing bibliographies, or using index cards to organize their references, they do it the easy way by using EndNote and EndNote Web =+ is included with EndNote so you can collaborate with others easily. EndNote for Windows and Macintosh is a valuable all-in-one tool that integrates the following tasks into one program"

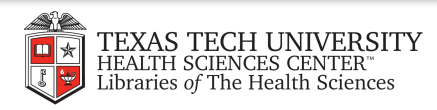

### EndNote Library

EndNote stores and organizes citations. This is called your EndNote Library.

| 00              |           |          |             |                      | A IN                  | symptomatic Bact         | eriuria Copy.e     | enl                  |                  |                         |                    |                           | $\bigcirc$ |
|-----------------|-----------|----------|-------------|----------------------|-----------------------|--------------------------|--------------------|----------------------|------------------|-------------------------|--------------------|---------------------------|------------|
| APA 6th         |           |          | •           | 5                    | 0                     | 2¢ 🗢                     |                    |                      | 1 C C            | 0                       | Q- Search Lib      | rary                      |            |
| Mode            |           | Styles   |             | Copy to Local Librar | y New Reference       | Sort Find Full Tex       | t Open File        | Insert Citation      | Customize        | Help                    |                    | Quick Search              |            |
| My Library      | <b>v</b>  | 9        | Author      | ▲ Year               | Title                 |                          |                    |                      |                  |                         |                    | Journal                   | Ref T      |
|                 | (1486)    |          | Akioka      | 2009                 | Screening of vesion   | coureteral reflux in pe  | diatric patients   | with kidney transp   | lantation show   | ving non-specific int   | erstitial fibrosis | Clin Transplant           | Jourr      |
| All helefelices | (1400)    |          | Al Khudair  | 1996                 | An unusual cause      | of recurrent bacteriu    | ria in a kidney tr | ransplant recipien   | t                |                         |                    | Saudi J Kidney Dis Transp | Jourr      |
| a Document1     | (1)       |          | Alebiosu    | 2003                 | Significant asympt    | tomatic bacteriuria an   | nong Nigerian ty   | ype 2 diabetics      |                  |                         |                    | J Natl Med Assoc          | Jourr      |
| Unfiled         | (1486)    |          | Alexopoulos | 1985                 | Urinary tract infect  | tions after renal transp | lantation          |                      |                  |                         |                    | Drugs Exp Clin Res        | Jourr      |
| Trash           | (0)       |          | Alling      | 1975                 | Effect of consecuti   | ve antibacterial thera   | py on bacteriuri   | ia in hospitalized g | geriatric patien | nts                     |                    | Scand J Infect Dis        | Jourr      |
|                 |           |          | Almallah    | 2000                 | Urinary tract infect  | tion and patient satisf  | action after flexi | ble cystoscopy an    | d urodynamic     | evaluation              |                    | Urology                   | Jourr      |
| ▼ MY GROUPS     |           |          | Althabe     | 1999                 | [Preterm delivery:    | detection of risks and   | preventive trea    | atment]              |                  |                         |                    | Rev Panam Salud Publica   | a Jourr    |
|                 | <b>CU</b> |          | Altoparlak  | 2004                 | [Correlation of urin  | nary tract infections w  | th the vaginal c   | olonization in pos   | tmenopausal      | women]                  |                    | Mikrobiyol Bul            | Jourr      |
| V UNLINE SEARC  | UN (0)    |          | Alvarez     |                      | Asymptomatic bac      | teriuria in pregestatio  | nal diabetic pre   | egnancies and the    | role of group    | B streptococcus         |                    | Am J Perinatol            | Jourr      |
| Library of Co   | ) (U)     |          | Alwall      | 1978                 | On controversial a    | ind open questions al    | oout the course    | and complication     | s of non-obstru  | uctive urinary tract in | nfection in adult  | Acta Med Scand            | Jourr      |
| C LISTA (EBSC   | O) (0)    |          | Amark       | 1998                 | Follow-up of long-    | time treatment with in   | travesical oxybi   | utynin for neuroge   | nic bladder in   | children                |                    | Eur Urol                  | Jourr      |
| 🔍 PubMed (NL    | .M) (0)   |          | Amoroso     | 1966                 | [Asymptomatic bac     | cteriuria in pregnancy   | 1                  |                      |                  |                         |                    | Matern Infanc (Sao Paulo  | ) Jourr    |
| 🔍 Web of Scie.  | (0)       |          | Ancel       | 2004                 | Perspectives in the   | e prevention of prema    | ture birth         |                      |                  |                         |                    | Eur J Obstet Gynecol R    | Jourr      |
| more            |           |          | Andelman    | 1968                 | A "stick test" for de | tection of asymptoma     | tic bacteriuria    |                      |                  |                         |                    | J Urol                    | Jourr      |
|                 |           |          | Ander       | 1997                 | Diagnostic evalua     | tion for infectious etio | logy of sickle ce  | ell pain crisis      |                  |                         |                    | Am J Emerg Med            | Jourr      |
| ENDNOTE WEE     | 3         |          | Andersen    | 1985                 | Suprapubic versus     | s transurethral bladde   | er drainage after  | r colposuspensior    | n/vaginal repai  | ir                      |                    | Acta Obstet Gynecol Scand | d Jourr    |
| transfer        |           |          | Anderson    | 2007                 | Untreated asymptot    | omatic group B strept    | ococcal bacteriu   | uria early in pregn  | ancy and cho     | rioamnionitis at deliv  | very               | Am J Obstet Gynecol       | Jourr      |
|                 | 1         |          | Anderson    | 1983                 | Association of bac    | teriuria and pyuria du   | iring intermitten  | t catheterization a  | fter spinal core | d injury                |                    | J Urol                    | Jourr      |
| ▼ FIND FULL TEX | т         |          | Andersson   | 1991                 | Persistence of Esc    | cherichia coli bacteriu  | ria is not detern  | nined by bacterial   | adherence        |                         |                    | Infect Immun              | Jourr      |
|                 |           |          | Andreoni    | 1991                 | [Hemolytic propert    | ties of Escherichia co   | i strains isolate  | d from cases of ur   | inary tract infe | ction and enteropat     | hy]                | G Batteriol Virol Immunol | Jourr      |
|                 |           |          | Andriole    | 1999                 | When to do culture    | e in urinary tract infec | tions              |                      |                  |                         |                    | Int J Antimicrob Agents   | Jourr      |
|                 |           |          | Andriole    | 2002                 | Asymptomatic bac      | teriuria in patients wi  | th diabetesene     | emy or innocent vi   | sitor?           |                         |                    | N Engl J Med              | Jourr      |
|                 |           |          | Andriole    | 1991                 | Epidemiology, nat     | tural history, and man   | agement of urin    | ary tract infection  | s in pregnancy   | /                       |                    | Med Clin North Am         | Jourr      |
|                 |           |          | Apgar       | 2005                 | Prevention of grou    | p B streptococcal dis    | ease in the new    | vborn                |                  |                         |                    | Am Fam Physician          | Jourr 🔺    |
|                 |           | <u> </u> | Aquilani    | 2001                 | Enorgyovponditu       | ro and nutritional ador  | suppy of robabil   | litation paraplogio  | e with acumpte   | matia bactoriuria ar    | ad proceuro coroc  | Spinal Cord               | lour       |

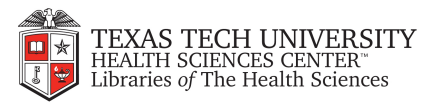

### **Storing citations**

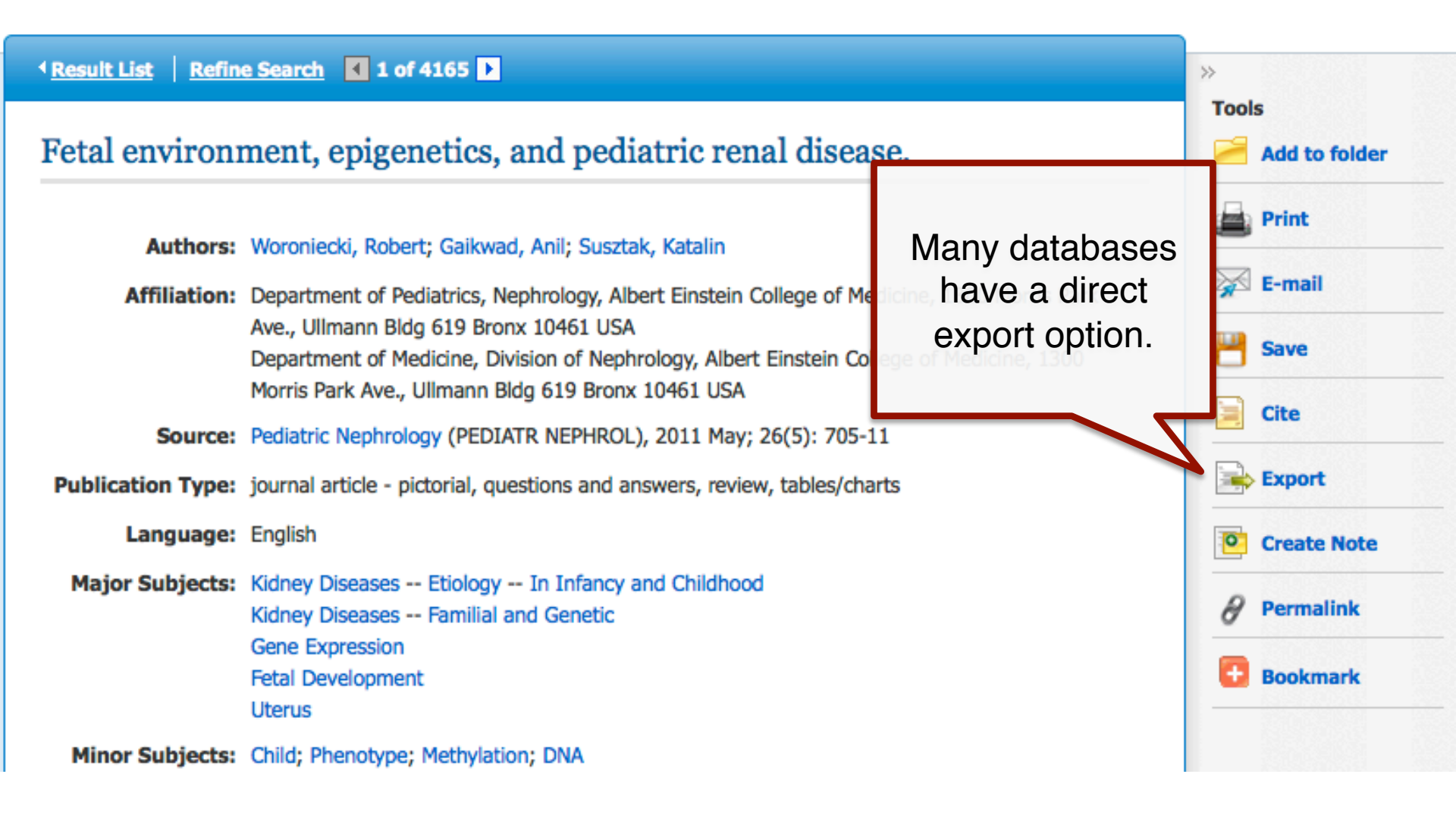

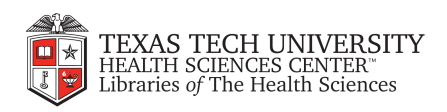

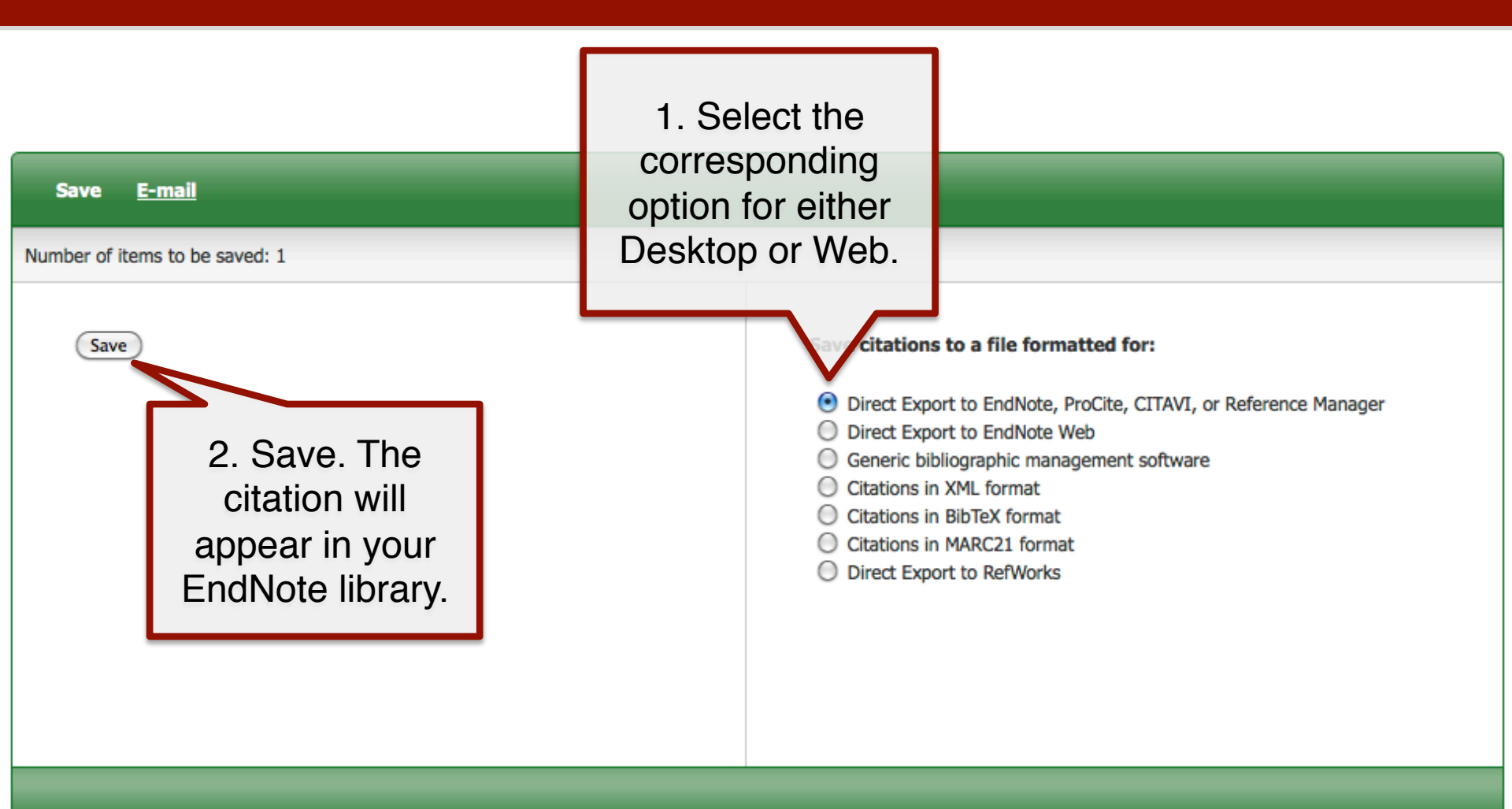

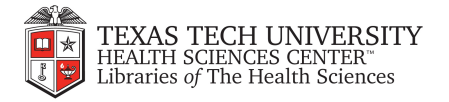

### Importing citations

Some databases have special instructions to get citations into EndNote, such as PubMed. Scroll the Library's EndNote information page to find a PDF guide to importing references.

READY REFERENCE GUIDES

EndNote Web

Importing References into EndNote Web from TTUHSC Library Resources

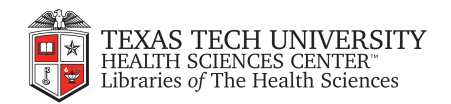

## Groups – EndNote Desktop

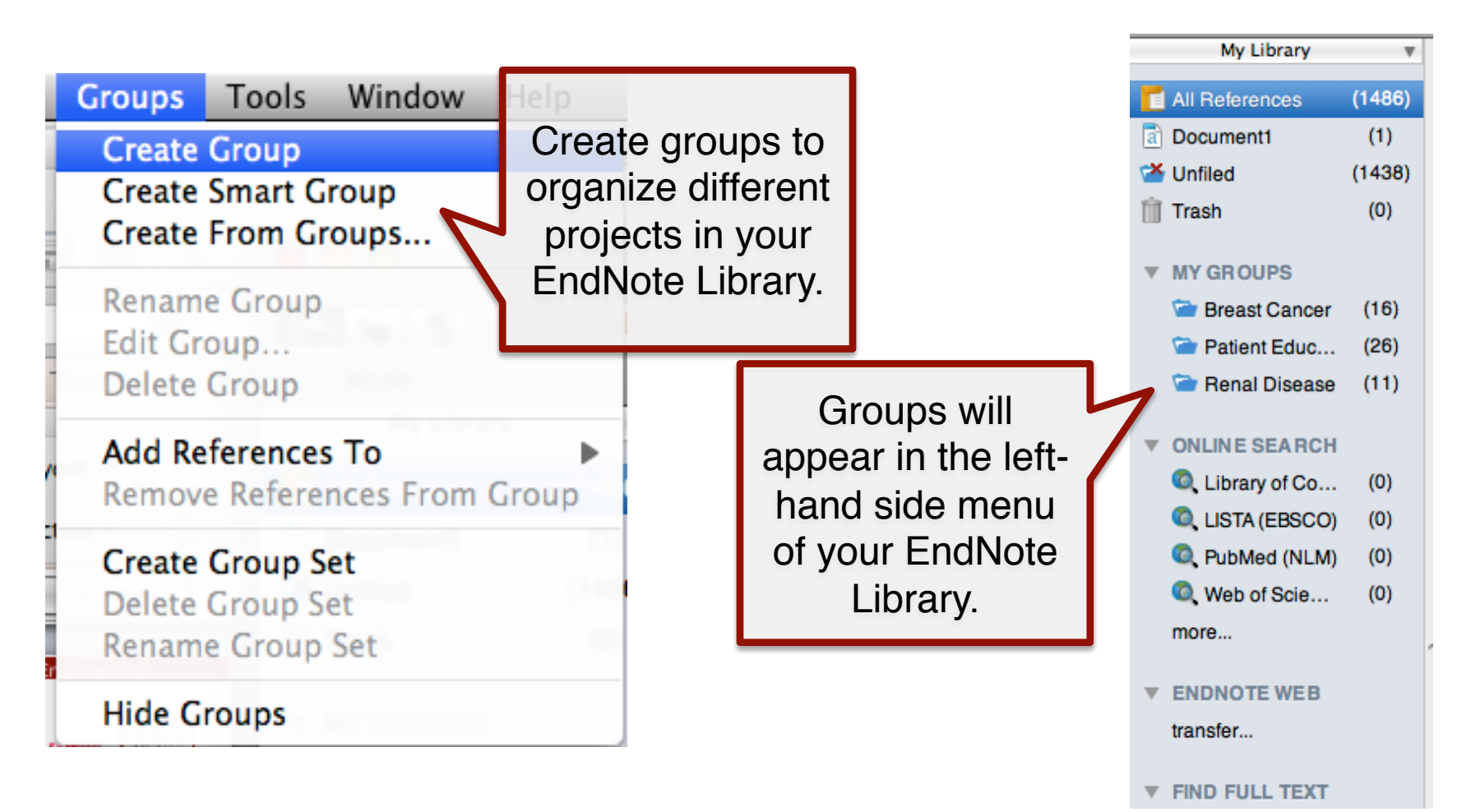

![](_page_11_Picture_2.jpeg)

## Groups – EndNote Web

![](_page_12_Figure_1.jpeg)

### Cite-While-You-Write

| Click here to<br>download CWYW<br>plug in for Web<br>version | ces Collect Organize Format Options<br>Cite While You Write Plug-In Format Paper Export References                                       |
|--------------------------------------------------------------|----------------------------------------------------------------------------------------------------|
|                                                              | <ul> <li>EndNote X4 File Edit References Groups Tools Wir ow Help under "Tools."</li> <li>Search Library Cite While You Vrite</li> </ul> |
|                                                              | Format Paper     Image: Change and Move Fields       EndNote Web                                                                         |
|                                                              | Open Term ListsDefine Term Lists₩4Link Term Lists₩3                                                                                      |
|                                                              | Hide Preview<br>Sort Library<br>Recover Library                                                                                          |
|                                                              | Library Summary                                                                                                    |
|                                                              | Subject Bibliography<br>Manuscript Templates                                                                                             |

![](_page_13_Picture_2.jpeg)

### **Cite-While-You-Write**

![](_page_14_Picture_1.jpeg)

![](_page_14_Picture_2.jpeg)

![](_page_14_Picture_3.jpeg)

### Insert citations

![](_page_15_Figure_1.jpeg)

![](_page_15_Picture_2.jpeg)

| 1. Se            | lect     | style         |                     | 3. In:                                     | sert citation                                                                     |                            |            |
|------------------|----------|---------------|---------------------|--------------------------------------------|-----------------------------------------------------------------------------------|----------------------------|------------|
| 00               |          |               |                     | Asymptomatic Bac                           | teriuria Copy.                                                                    |                            | $\bigcirc$ |
|                  | PA 6th   | •             | <b>-</b>            | 🛛 👌 🍣                                      | 📄 🎦 🌿 🥐 🖓                                                                         | rary                       |            |
| Mode             |          | Styles        | Copy to Local Libra | y New Reference Sort Find Full Te          | ext Open File Insert Citation Customize Help                                      | Quick Search               |            |
| My Library       | <b>v</b> | 0 Author      | ▲ Year              | Title                                      |                                                                                   | Journal                    | Ref T      |
|                  | (4.400)  | Asscher       | 1969                | The clinical significance of asymptoma     | atic bacteriuria in the nonpregnant woman                                         | J Infect Dis               | Jourr      |
| All References   | (1486)   | Asscher       | 1969                | Asymptomatic significant bacteriuria ir    | n the non-pregnant woman. II. Response to treatment and follow-up                 | Br Med J                   | Jourr      |
| Unfiled          | (1486)   | Assefa        | 2008                | Bacterial profile and drug susceptibilit   | pattern of urinary tract infection in pregnant women at Tikur Anbessa Specialized | Ethiop Med J               | Jourr      |
| 📋 Trash          | (0)      | Astulfoni     | 1983                | [Clinico-statistical study of 104 cases of | deforming uropathies. Criteria for an early diagnosis]                            | Pediatr Med Chir           | Jourr      |
|                  |          | Au            | 2.5                 | elect citation                             | gnancy hydronephrosis                                                             | Aust N Z J Obstet Gynaecol | Jourr      |
| MY GROUPS        |          | Aungst        | 2004                |                                            | up B streptococcus bacteriuria: a survey of practice patterns                     | Am J Perinatol             | Jourr      |
|                  |          | Awolude       | 2011                | Asymptomatic busteriuria arrong HIV        | positive pregnant women                                                           | Virulence                  | Jourr      |
| V ONLINE SEARCH  | (0)      | Awonuga       |                     | Predictors of asymptoms obacteriuria       | a among obstetric population in Ibadan                                            | Niger J Med                | Jourr      |
| Library of Co    | (0)      | Aygun         | 2004                | Renal transplantation experience follo     | owing endoscopic treatment of vesicoureteral reflux                               | Transplant Proc            | Jourr      |
| (EBSCO)          | (0)      | Babicka       | 1973                | [Relationship of asymptomatic bacteri      | uria to the urinary tract inflammation in pregnant women]                         | Cesk Gynekol               | Jourr      |
| 🔍 PubMed (NLM)   | (0)      | Bachman       | 1993                | A study of various tests to detect asym    | ptomatic urinary tract infections in an obstetric population                      | Jama                       | Jourr      |
| 🔍 Web of Scie    | (0)      | Badami        | 1976                | Asymptomatic bacteriuria in school ch      | ildren                                                                            | J Postgrad Med             | Jourr      |
| more             |          | Baerheim      | 1990                | Home-voided urine specimens in won         | nen. Diagnostic agreement with clean-catch midstream specimens                    | Scand J Prim Health Care   | Jourr      |
|                  |          | Bagga         | 2003                | Bacteriuria and urinary tract infections   | in malnourished children                                                          | Pediatr Nephrol            | Jourr      |
| ENDNOTE WEB      |          | Bahl          | 1970                | Asymptomatic bacteriuria in diabetics      | attending a diabetic clinic                                                       | Indian J Med Sci           | Jourr      |
| transfer         |          | Bailey        | 1969                | Asymptomatic bacteriuria in 200 wom        | en undergoing uterine curettage following abortion                                | N Z Med J                  | Jourr      |
|                  |          | Bailey        | 1975                | Microstix-A reagent strip for urine cultu  | Jre                                                                               | N Z Med J                  | Jourr      |
| ▼ FIND FULL TEXT | r        | Bailey        | 1975                | Letter: Urinary antiseptics in asymptor    | natic bacteriuria of pregnancy                                                    | N Z Med J                  | Jourr      |
|                  |          | Bailey        | 1983                | Comparison of single dose with a 5-da      | ay course of co-trimoxazole for asymptomatic (covert) bacteriuria of pregnancy    | Aust N Z J Obstet Gynaecol | Jourr      |
|                  |          | Bailey        | 1986                | Comparison of single dose with a five      | -day course of trimethoprim for asymptomatic (covert) bacteriuria of pregnancy    | N Z Med J                  | Jourr      |
|                  |          | Bailey        | 1988                | Prevalence of asymptomatic bacteriur       | ia in patients presenting for total hip or knee replacement                       | N Z Med J                  | Jourr      |
|                  |          | Bak           | 1973                | [Microbiological findings in genitalia o   | f the pregnant women with asymptomatic bacteriuria]                               | Cesk Gynekol               | Jourr      |
|                  |          | Bakke         | 1991                | Bacteriuria in patients treated with clea  | an intermittent catheterization                                                   | Scand J Infect Dis         | Jourr      |
|                  |          | Baktavatsalam | 1998                | Complications relating to the urinary to   | ract associated with bladder-drained pancreatic transplantation                   | Br J Urol                  | Jourr *    |
|                  |          | Palacoiu      | 1007                | Granulogita function in woman with d       | iabatas and asymptomatic bastoriuria                                              | Diabatas Caro              | lourr V    |
|                  |          |               | *****               | *************                              |                                                                                   | )                          | 4          |

![](_page_16_Picture_1.jpeg)

### Sample Word document

An internal citation will appear. An entry for this citation will also appear in the references page.

#### ○ EN Q, ☱ 內 🖄 🛎 🗵 內 南 🗊 🗟 🖽 🛠 ?/

This is a sample citation (Aygun et al., 2004).

Aygun, C., Ozer, C., Dirim, A., Tekin, M. I., Goren, M. R., Peskircioglu, C. L., . . . Haberal, M. (2004). Renal transplantation experience following endoscopic treatment of vesicoureteral reflux. *Transplant Proc*, 36(1), 68-70.

![](_page_17_Picture_5.jpeg)

Scroll the Library's EndNote information page to find video tutorials on the desktop version.

#### TRAINING AND SUPPORT MATERIALS

#### EndNote Web

EndNote Web Quick Start User Guide

#### EndNote X4

EndNote X4 Getting Started Guide

EndNote Online Tutorials

Online Tutorials =>

![](_page_18_Picture_9.jpeg)

### **Tutorials**

For tutorials on EndNote Web, login with your account and the "Getting Started" guide will always appear on the front page.

#### **Getting Started with EndNote Web**

![](_page_19_Picture_3.jpeg)

![](_page_19_Picture_4.jpeg)

#### 1 Collect

Collect references from electronic and traditional sources.

- Search online database
- Create a reference manually
- Import references

#### 2 Organize

Organize your references for your research topics and papers.

- Create a new group
- Share a group
- Find duplicate references

![](_page_19_Picture_15.jpeg)

#### **3** Format

Create a formatted bibliography for your paper or cite references while you write.

- Create a formatted bibliography
- O Cite While You Write<sup>™</sup> Plug-in
- Format a paper

![](_page_19_Picture_21.jpeg)

# For more information MyLibrary@ttuhsc.edu

![](_page_20_Picture_1.jpeg)